## Mac - Making a Application from a script

## Creating an Applescript

Lets start by creating our AppleScript to launch an executable jar file.

Open up Applescript Editor and add the do shell script command:

| 2 launo                                                                                                    | n ~                                           |
|----------------------------------------------------------------------------------------------------|-----------------------------------------------|
|                                                                                                    |                                               |
| AppleScript  Constant  AppleScript  AppleScript  AppleScr |                                               |
| lo shell script "java -jar /Users/john.mehan/Apps/mqtt-sp                                                                                                    | y/mqtt-spy-1.0.0.jar*                         |
|                                                                                                    |                                               |
|                                                                                                    |                                               |
|                                                                                                    |                                               |
|                                                                                                    |                                               |
|                                                                                                    |                                               |
|                                                                                                    |                                               |
|                                                                                                    |                                               |
|                                                                                                    |                                               |
|                                                                                                    |                                               |
|                                                                                                    |                                               |
|                                                                                                    |                                               |
|                                                                                                    |                                               |
|                                                                                                    |                                               |
|                                                                                                    |                                               |
|                                                                                                    |                                               |
|                                                                                                    |                                               |
|                                                                                                    |                                               |
|                                                                                                    |                                               |
| Result                                                                                                    |                                               |
| 2018-07-26 08:36:07,093 DEBUG [MqttViewManager                                                                                                    | ] - Selected perspective = DEFAULT            |
| ohn.mehan/mqtt-spy/mqtt-spy-configuration.xml) = true                                                                                                    | ] - Default configuration me present (/osers/ |
| 018-07-26 08:36:07,769 INFO [MqttViewManager                                                                                                    | ] - Loading configuration file from /Users/   |
| onn.menan/mqtt-spy/mqtt-spy-configuration.xm                                                                                                    |                                               |
|                                                                                                    |                                               |
|                                                                                                    |                                               |
|                                                                                                    |                                               |
|                                                                                                    |                                               |
| i) 🗸 🗏                                                                                                    |                                               |

Run it to make sure it works.

Save this script in a good place. Maybe the folder where you script/app is.

## Create an Application from the AppleScript

|                                                                                                    | 🕅 laund                                                                                                 | :h ~     |             |
|----------------------------------------------------------------------------------------------------|----------------------------------------------------------------------------------------------------|----------|-------------|
|                                                                                                    | <u> </u>                                                                                                |          |             |
|                                                                                                    | Export As: Mqtt-Spy<br>Tags:                                                                            | <u> </u> |             |
|                                                                                                    | mqtt-spy                                                                                                | ٥        | Q Search    |
| Favorites<br>Applications<br>for john.mehan<br>Documents<br>Desktop                                                                                                    | <ul> <li>launch</li> <li>mqtt-spy-1.0.0.jar</li> <li>mqtt-spy.log</li> <li>mqtt-spy.messages</li> </ul> |          |             |
| Downloads                                                                                                    |                                                                                                    |          |             |
| File Format: Applic<br>Options: Show<br>Stay<br>Run-                                                                                                    | ation<br>v startup screen<br>open after run handler<br>only                                             | \$       |             |
| Code Sign: Don't                                                                                                    | Code Sign                                                                                               | 0        |             |
| Hide extension N                                                                                                    | ew Folder                                                                                               |          | Cancel Save |
| Result         "2018-07-26 08:36:07,093 DEBUG [MqttViewManager         2018-07-26 08:36:07,667 INFO [MqttViewManager         john.mehan/mqtt-spy/mqtt-spy-configuration.xml) = true         2018-07-26 08:36:07,769 INFO [MqttViewManager         john.mehan/mqtt-spy/mqtt-spy-configuration.xml) = true         john.mehan/mqtt-spy/mqtt-spy-configuration.xml"             John mehan/mqtt-spy/mqtt-spy-configuration.xml |                                                                                                    |          |             |
| () ← Ξ                                                                                                    |                                                                                                    |          |             |

Give your application a name and specify "Application" for File Format and click Save.

You now have a application that can be dragged into your Applications Folder to execute your script.

## Changing the Icon

Find a new icon image to add to your App. We will need to load it into the Cut/Past buffer. If it is an icon from google search, perform the following:

Search for an icon in googleRight mouse the image and select Copy Image (this may be different if you are not on Chrome)

|                                                | 100                                                                                                | Ionic Ma        |
|------------------------------------------------|----------------------------------------------------------------------------------------------------|-----------------|
|                                                |                                                                                                    | Ionic MQ        |
|                                                |                                                                                                    | 🕤 Visit         |
|                                                | Open Link in New Tab<br>Open Link in New Win<br>Open Link in Incognite                             | dow<br>o Window |
|                                                | Save Link As<br>Copy Link Address                                                                  |                 |
|                                                | Open Image in New Ta<br>Save Image As<br>Copy Image<br>Copy Image Address<br>Search Google for Ima | ab              |
|                                                | Ø JSONView                                                                                         | ▶               |
|                                                | Inspect                                                                                            |                 |
|                                                | Speech                                                                                             |                 |
| 0 × 660 - Images may be subject to copyright F | ind out more                                                                                       |                 |

Open Finder and find your newly created Application. Right mouse click the Application and select "Get Info".

From the Get Info screen we will past a new icon to it. Click the icon at the top of the Get Info screen and hit CMD-V. Your icon should now be changed.

| Mqti                                                                                                    | -Spy Info      |  |
|----------------------------------------------------------------------------------------------------|----------------|--|
| Mqtt-Spy<br>Modified: Today, 8:45 AM                                                                                                    | 197 KB         |  |
| <ul> <li>General:         <ul> <li>Kind: Application</li> <li>Size: 197,088 bytes (193 KB on disk)</li> <li>Where: Macintosh HD + Users + john.mehan + Apps + mqtt-spy</li> <li>Created: Today, 8:41 AM</li> <li>Modified: Today, 8:45 AM</li> <li>Version: 1.0</li> <li>Open in 32-bit mode</li> </ul> </li> </ul> |                |  |
| Open in Low Resolution Locked  More Info:                                                                                                    |                |  |
| Last opened: Today at 8:43 AM                                                                                                    |                |  |
| ▼ Name & Extension:                                                                                                    |                |  |
| Mqtt-Spy.app                                                                                                    |                |  |
| ✓ Hide extension                                                                                                    |                |  |
| ▶ Comments:                                                                                                    |                |  |
| ▼ Preview:                                                                                                    |                |  |
| <ul> <li>Sharing &amp; Permissions:</li> <li>You have custom access</li> </ul>                                                                                                    |                |  |
| Name                                                                                                    | Privilege      |  |
| john.mehan (Me)                                                                                                    | C Read & Write |  |
| everyone                                                                                                    | ♦ Read only    |  |
| +- *                                                                                                    |                |  |

Close this window and you are all done.